# **Creative Challenge: Swirly Typography**

Step 1 – Download the following brushes into photoshop.

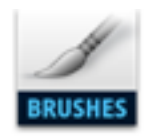

spiky swirls free\_by melsbrushes.abr

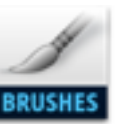

Unbenannte Pinsel.abr

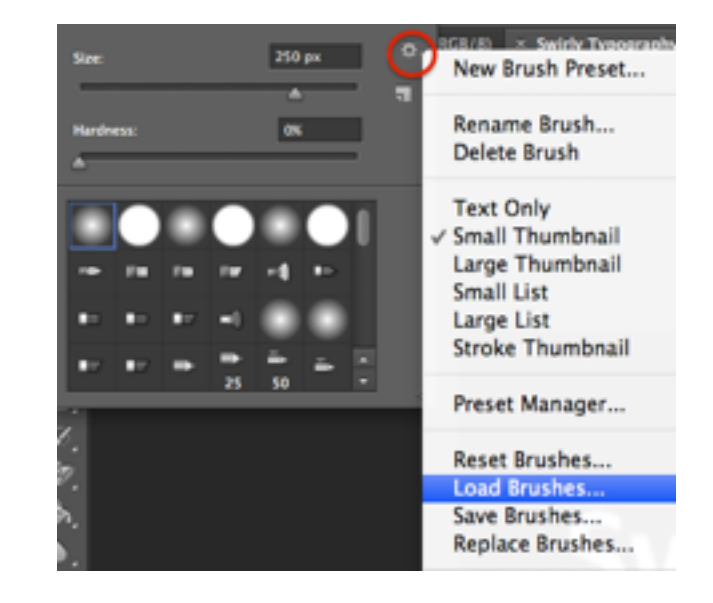

#### Step 2: Create a New Document File >New > 5X5 inches and resolution 300

### Step 3: Add Text to document

Use the **text tool (T)** and choose a nice bold font - size is up to you. *Since the background is white change text to black.* 

#### Go to Layer Style (fx) - Add a Gradient Overlay to the text layer.

Use any gradient colour of your choice.

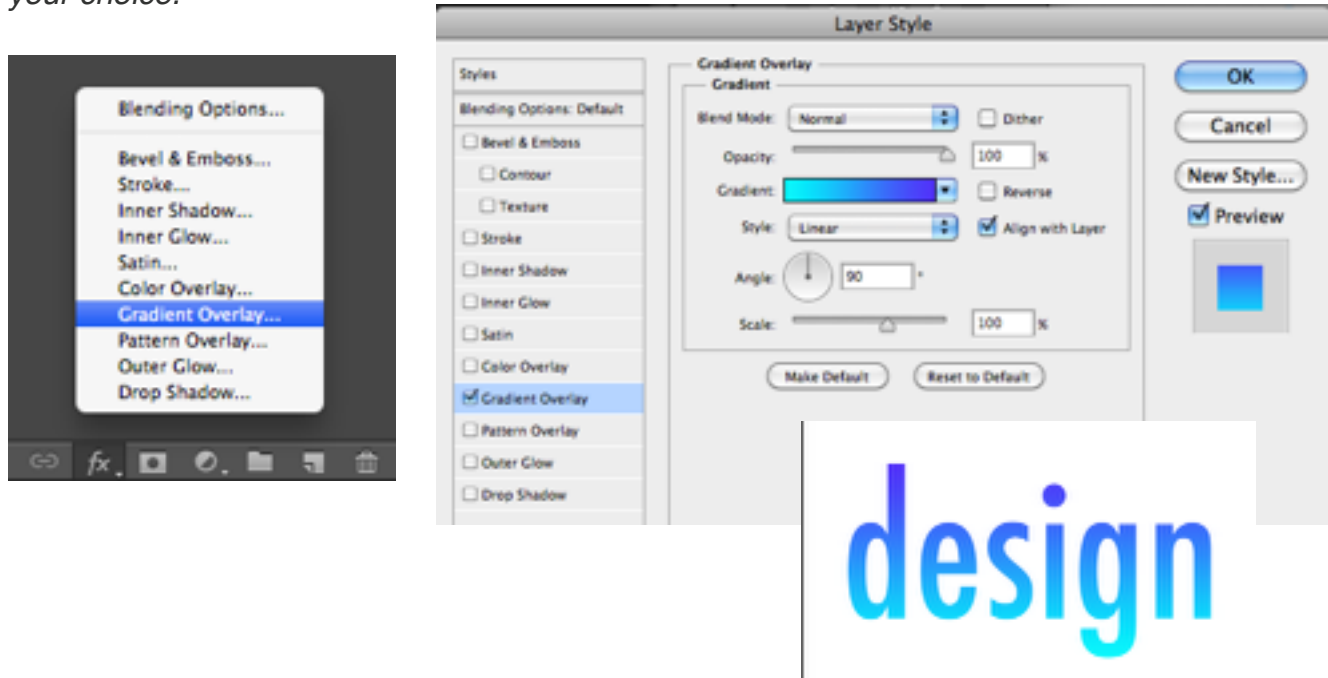

#### Step 4: Add Swirly Effect to text

- You will need to Rasterize your text layer. Go to Layer>Rasterize>Type this will turn your text layer into a flat layer, ready for editing.
- Use the **Brush tool and select any "swirly" brushes from step 1.** Find a brushes that follows the shape of that letter (e.g. in the image below you can see the swirl seems to be coming from the "d").

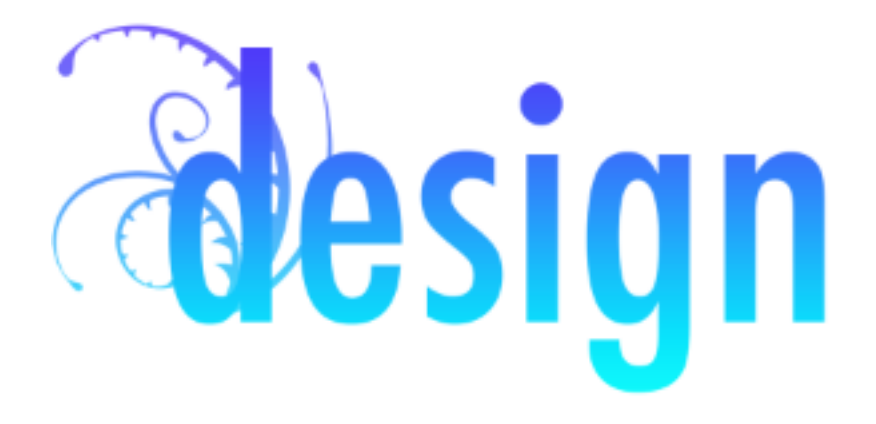

- Repeat the swirl effect to the rest of the letters. Once you have added swirls to text - Add a drop shadow. Go to layer style (fx) and select drop shadow.

|   | Blending Options                                                                                                    |                                                                                                    | Layer Style                                                                                                    |                                      |
|---|----------------------------------------------------------------------------------------------------|----------------------------------------------------------------------------------------------------|----------------------------------------------------------------------------------------------------|--------------------------------------|
| ~ | Bevel & Emboss<br>Stroke<br>Inner Shadow<br>Inner Glow<br>Satin<br>Color Overlay<br>Gradient Overlay<br>Outer Overlay<br>Outer Glow<br>Drop Shadow | Styles         Blending Options: Default         Bevel & Emboss         Contour         Texture         Stroke         Inner Shadow         Inner Glow         Satin         Color Overlay         Gradient Overlay         Pattern Overlay         Outer Glow         Uner Shadow | Drop Shadow Structure Blend Mode: Multiply Opacity: Opacity: Distance: Spread: Spread: Size: Spread: Contour: Anti-aliased Noise: Contour: Contour: | OK<br>Cancel<br>New Style<br>Preview |
|   |                                                                                                    |                                                                                                    | Make Detaute                                                                                                    |                                      |

## Final Touch - Add Texture to design

- Select bevel & emboss in the layer style and click on texture.

| Layer Style               |                               |                |  |  |  |
|---------------------------|-------------------------------|----------------|--|--|--|
| Styles                    | Bevel & Emboss                | ОК             |  |  |  |
| Blending Options: Default | Style: Inner Bevel            | Cancel         |  |  |  |
| Evel & Emboss             | Technique: Smooth             | New Style      |  |  |  |
| Texture                   | Depth: 750 %                  |                |  |  |  |
| Stroke                    | Direction: 🕑 Up 🕒 Down        | Preview        |  |  |  |
| Inner Shadow              | Size: 13 px                   | and the second |  |  |  |
| Inner Glow                | Soften: A px                  |                |  |  |  |
| Satin                     | Shading                       |                |  |  |  |
| Color Overlay             | Apple: 120 *                  |                |  |  |  |
| Gradient Overlay          | Use Global Light              |                |  |  |  |
| Pattern Overlay           | Altitude: 30 +                |                |  |  |  |
| Outer Glow                |                               |                |  |  |  |
| Suppose Shadow            | Gloss Contour:                |                |  |  |  |
|                           | Highlight Mode: Screen        |                |  |  |  |
|                           | Opacity: 75 %                 |                |  |  |  |
|                           | Shadow Mode: Multiply         |                |  |  |  |
|                           | Opacity: 75 %                 |                |  |  |  |
|                           | Make Default Reset to Default |                |  |  |  |

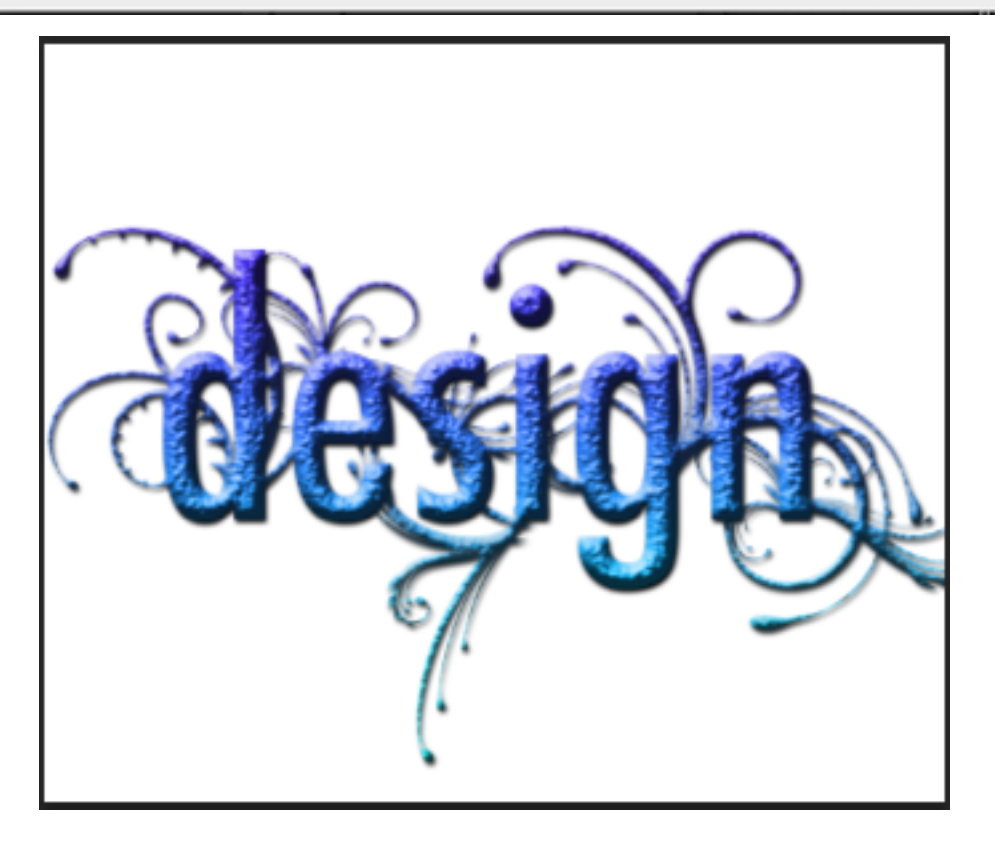